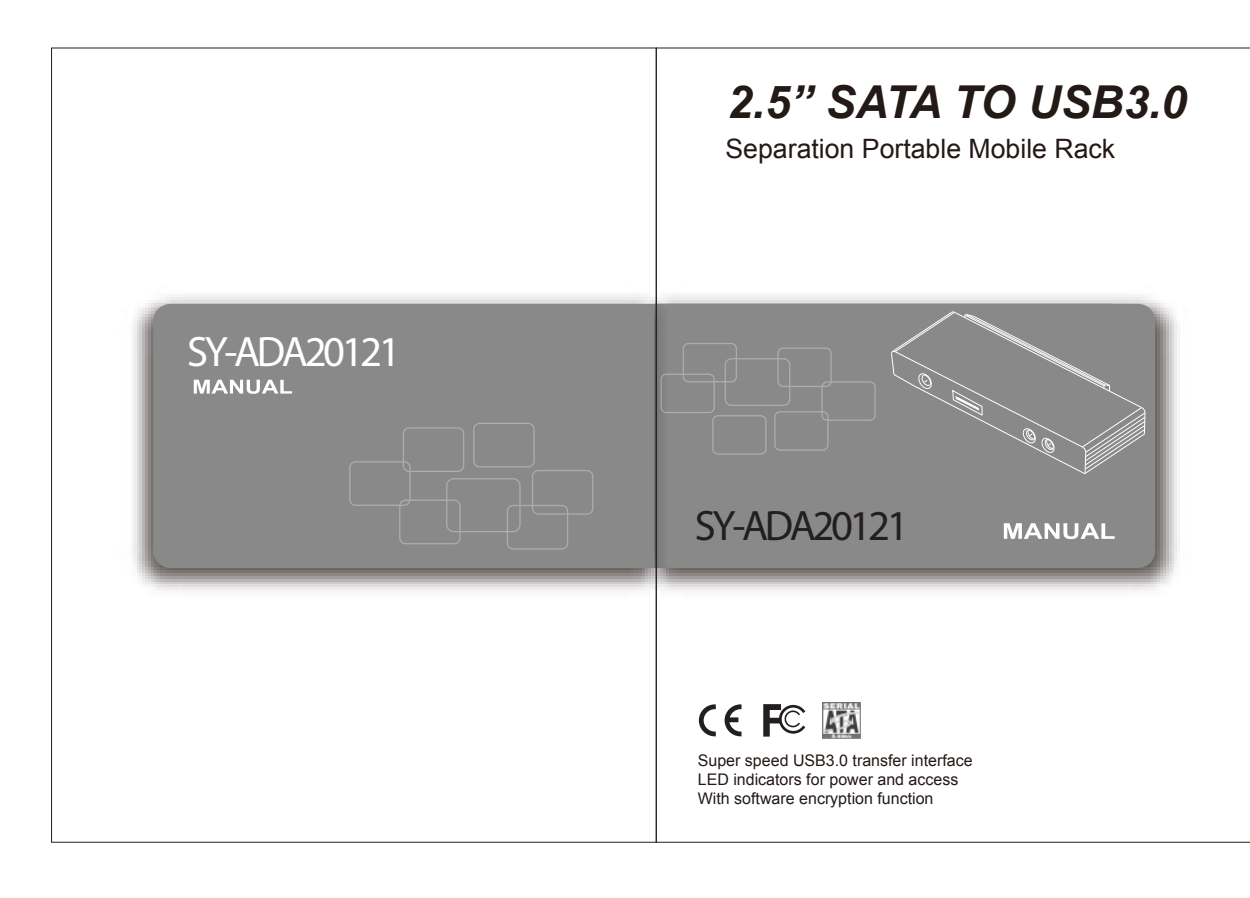

| English<br>2.5" HDD SATA TO USB3.0                                                                                                    | 2.5" HDD SAT                                                       |
|----------------------------------------------------------------------------------------------------|--------------------------------------------------------------------|
| FEATURES:<br>• Super speed USB3.0 transfer interface.<br>• Support 2.5" SATA HDD Support Hot Swap plug and play.<br>• LED indicators for power and access<br>• SSD tranmission speed can be accelerated by AI-Turbo function<br>(accelerated by 20% or above).<br>• With software encryption function<br>• With the elegant Aluminum hair-line surface case.<br>• 2.5" protective box is the best partner for this adapter.<br>• Simple, compact and tool free design, convenient for many HDD management.<br>• Power-saving sleep function (5 minutes doesn't work will automatically<br>enter power-saving sleep state)                                                                                                    | Connection                                                         |
| SPECIFICATIONS:<br>9. Interface: USB3.0<br>9. Material: Aluminum<br>9. Power Requirement: 5V DC<br>0. Chipset: IS888<br>9. LED indicators: Red(USB2.0) or Blue(USB3.0) for power,orange for access<br>14. DD capacity maximum: 2TB Hard Disk<br>14. DD capacity maximum: 2TB Hard Disk<br>14. DD capacity maxi | 2.Connect SY-ADA20<br>3.Use the USB3.0 cab<br>USB port, A type cor |

| SY-ADA20121 *1 | USB3.0 Cable *1 |
|----------------|-----------------|
| Jser Manual *1 | Protect Box *2  |
|                |                 |

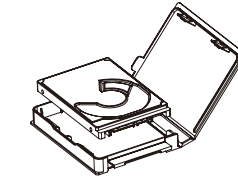

connect to your PC.

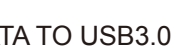

English

) into protective box.

20121 with the HDD. cable micro B type connect to SY-ADA20121

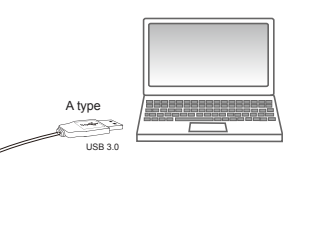

2.5" HDD SATA TO USB3.0 Software password setting 1.After connect PC and HDD.open the desk of "My computer" and double-click "HDLock(H:)".

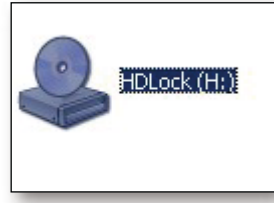

English

2. Double-click below "HDLock" again.

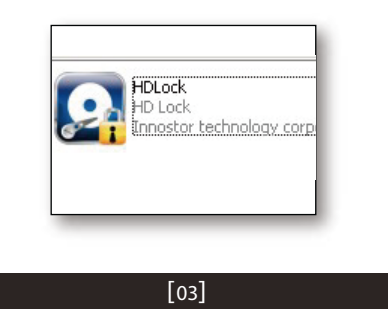

| 2.5" HDD SATA TO USB3.0 |  |
|-------------------------|--|

3.When you open the "HDLock", will appear the dialog box as follow:

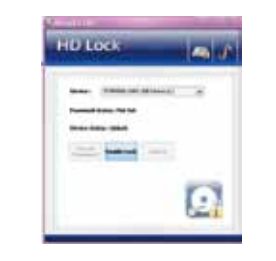

Click the "Enable lock" enter your "password" twice then press "Submit", the HDD will be "Locked", Note:Use 6 to 10 characters(use letters and numbers. capitallzation doesn't matter).

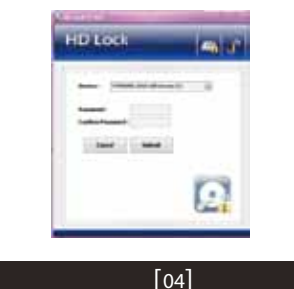

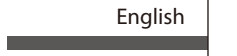

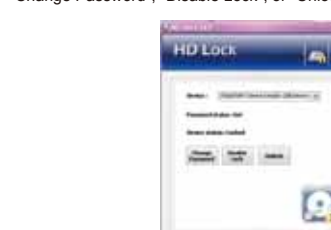

6.Change Password: Open the "HDLock".press the "change password",enter the old password", "new password", "confirm password".at last press the "Submit", the password is changed successfully

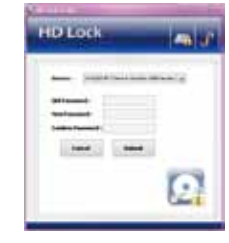

English

## 2.5" HDD SATA TO USB3.0

5. Device security status appears as "set", then you can select " Change Password", "Disable Lock", or "Unlock."

### 2.5" HDD SATA TO USB3.0

7.Disable lock: Open the "HDLock".press" Disable lock".then enter your password, your previous setting password will be cleared, and the hard disk icon will show up.

English

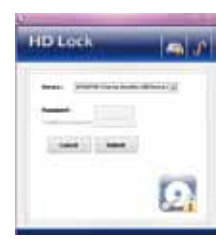

8. Unlock : Open the "HDLock". Press the "Unlock"enter password, then the HDD icon will show up and the HDD can be used.

Note:Restart the computer,or un-plug USB cable,HDD,will automatically re-lock the HDD.

# Al-Turbo Accelerate(SSD

1.System Requirements: O.S: Windows XP / Vista / Windows 7 x86 and x64 Interface: USB 2.0 / USB 3.0 Language: English

#### 2.Download Al-Turbo software from "www.innostor.com ".And

install the software on your computer.(Open the website, pres

" Choose the" \_\_\_\_\_", Download and install)

### English

## 2.5" HDD SATA TO USB3.0

3.Software installation is completed, the lower right corner of the desktop will appear"AI-Turbo"icon, Software installation is completed. The transmission speed will automatically speed up while connecting to SY-ADA20121product.

4.Acceleration contrast, as shown below:

#### USB 2.0 (480Mbps)

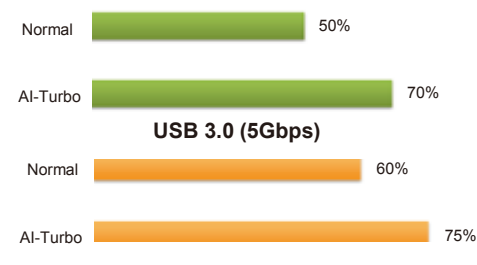

Note: This software will be different due to OS and HDD. vary the speed to improve performance

# Eject HDD:

1.Right-click on the green right icon which located on the lower right corner of the desktop.

2.Press (Safely Remove USB Mass Storage Device).after system appear(Remove the HDD can be assured)Information, icon disappears until you can safely remove the hard drive.

### 2.5" HDD SATA TO USB3.0

English

# \land Remark:

1.Remember the password. Once you forget the password. The hard disk will not be able to use anymore. 2.Do not eject the HDD while it is operating. 3.HDD is a precise and accurate device need to handle with care. Please read the HDD manual before using it. 4. When the hard disk using HDLOCK encryption, it can not be applied to other devices, please" Disable lock" it then it can be applied to other devices.

# Q&A:

O: When I finish the hardware installation following manual and connect the enclosure, the system can't detect any external device. Why? A: Please confirm the hard disk is brand new or without any data, and if so, please complete the hard disk Formatting action, as follows: 1.With the USB cable to connect the computer and HDD 2.Right-click on the desk "My computer", select "manage", will appear the dialog box as follow: 3.Press the "Disk Management" 4.Right-click additional disk select "new partition", complete data can be stored. Q: What is the correct way to remove the HDD?

A: Please stop using the hard disk, then un-plug the USB cable.

★ For more valuable application software.Please pay attention to website updates.